# **ISCSI TARGET**

A network share accesses data at the file level (SMB, NFS, or AFP), which is ideal for sharing data among multiple workstations. However, certain working environments require faster transfer rates than file level access can provide. To meet these demands, your LaCie NAS supports the creation of iSCSI targets (Internet Small Computer System Interface). As opposed to network shares, iSCSI targets offer enhanced performance by accessing data at the block level. The NAS can also experience lower demand on its CPU when iSCSI is employed since the data is written directly to the volume. Shares that read and write data at the file level require more processing due to IP and networking protocols.

In addition to requiring faster transfer rates, many professional applications are optimized for use with local storage. Potential compatibility issues with standard network volumes include sharing data and network file formats. Therefore, LaCie NAS iSCSI targets mount on a workstation as local volumes. A workstation that connects to an iSCSI target is called an *iSCSI initiator*.

The iSCSI initiator must format the LaCie NAS's iSCSI target in a non-network file system, such as NTFS, HFS+, or FAT32. For example, an administrator allocates all or a portion of a RAID volume (RAID 1, RAID 5, SimplyRAID, etc.) to an iSCSI target. A workstation on the same network as the LaCie NAS becomes an iSCSI initiator. Therefore, upon first mounting the iSCSI target, the iSCSI initiator is prompted to format the disk, as would happen with standard local storage (direct-attached storage, or DAS).

An administrator can allocate up to 8TB to an iSCSI target.

## ISCSI AND BONDING: ENHANCED PERFORMANCE (5BIG NAS PRO ONLY)

The performance offered by an iSCSI target is ideal for applications that use larger files, such as graphics, photos, and video or, multiple small files in quick succession, as found with professional audio programs. It is possible to boost performance even higher by:

- creating the iSCSI target on a RAID 5 volume.
- configuring the LaCie 5big NAS Pro's dual LAN ports for bonding.

For further information on RAID configurations, go to <u>5big NAS Pro: About RAID Modes</u>. See <u>Network</u> for details on bonding.

## SHARING AN ISCSI TARGET

In general, an iSCSI target is meant to be used by a single iSCSI initiator. Once the iSCSI initiator disconnects from the iSCSI target, another initiator on the network can connect to it.

Advanced SAN clusters can be configured to manage multiple iSCSI targets and share them among workstations on the network. When adding a LaCie NAS iSCSI target to a SAN cluster, the administrator should choose **Multiple sessions** in the iSCSI target's advanced parameters.

Unless it is properly administered by a SAN cluster, **sharing iSCSI targets can lead to high levels of corrupted data**.

## CREATE AN ISCSI TARGET

Follow the directions below to create an iSCSI target:

1. Go to **Dashboard > Storage** and choose **Add storage**.

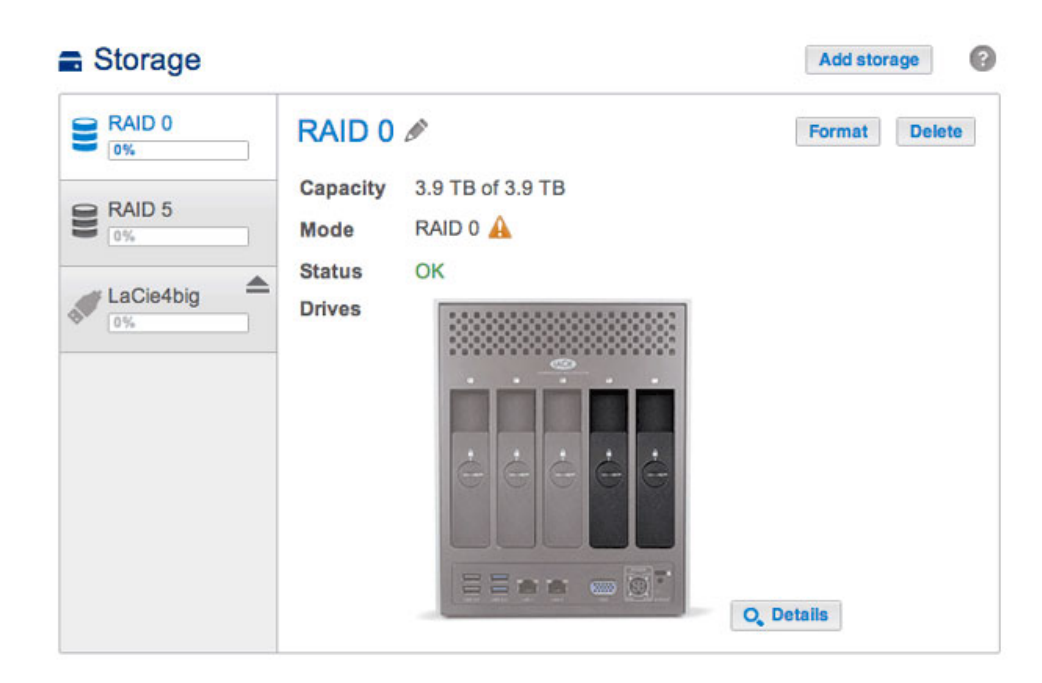

2. Select **iSCSI** and choose **Next**.

|       | 1. Type                                          | 2. Settings                          | 3. Finish        |  |
|-------|--------------------------------------------------|--------------------------------------|------------------|--|
| elect | t one of the following:                          |                                      |                  |  |
| 0     | Network volume<br>Access via your network and sh | are among multiple users. Optimal fo | or sharing data. |  |
| ۲     | ISCSI<br>Block-level protocol for a single       | user, a SAN, or a cluster environmer | nt.              |  |
|       |                                                  |                                      |                  |  |
|       |                                                  |                                      |                  |  |
|       |                                                  |                                      |                  |  |

3. Select the volume that will host the iSCSI target and choose **Next**.

|       | 1. Type                                        | 2. Settings | 3. Finish |  |
|-------|------------------------------------------------|-------------|-----------|--|
| ect t | the volume for the iSCSI:                      |             |           |  |
| •     | RAID 0<br>RAID 0 on: Drive 5, Drive 4          |             |           |  |
|       | 0%                                             |             |           |  |
| 0     | RAID 5<br>RAID 5 on: Drive 1, Drive 3, Drive 2 |             |           |  |
|       | 0%                                             |             |           |  |
|       |                                                |             |           |  |
|       |                                                |             |           |  |
|       |                                                |             |           |  |
|       |                                                |             |           |  |

4. Drag the slider or enter a number to change the storage space allocated to the iSCSI target. After clicking on the slider, you have the option to press the right and left arrow keys on your keyboard to adjust the capacity. **Important:** Capacity allotted to an iSCSI target cannot be reallocated to the volume. The iSCSI target and its data must be deleted to recover the capacity.

| New storage v                                     | olume           |      |         |         |           | ×       |
|---------------------------------------------------|-----------------|------|---------|---------|-----------|---------|
| 1. Ty                                             | pe              | 2. S | ettings |         | 3. Finish |         |
| ISCSI capacity                                    |                 | ^    |         | 2000 GB |           |         |
| Advanced paramet                                  | ters (optional) |      |         |         |           |         |
| Data digest<br>Header digest<br>Multiple sessions |                 |      |         |         |           |         |
|                                                   |                 |      |         |         | Cancel Ba | ck Next |

5. Advanced parameters offers the following options:

| New storage volume                                |             |               | ×    |
|---------------------------------------------------|-------------|---------------|------|
| 1. Type                                           | 2. Settings | 3. Finish     |      |
| iSCSI capacity                                    |             | 000)GB        |      |
| Data digest  Header digest Multiple sessions CHAP |             |               |      |
|                                                   |             | Cancel Back 1 | Vext |

- Data digest: Enable checksum to verify the integrity of the SCSI Protocol Data Unit (PDU). Since it adds a step to the reading and writing of data, performance will be affected.
- Header digest: Enable checksum to verify the integrity of the header portion of the SCSI PDU. Similar to Data digest, performance will be affected.
- Multiple sessions: Select this option only if your iSCSI target will be managed within a SAN cluster environment. The SAN cluster allows multiple iSCSI initiators to access the iSCSI target at once.
- 6. Check the box next to **CHAP** within **Advanced parameters** to configure a password for the iSCSI target. CHAP (Challenge Handshake Authentication Protocol) will secure access to the iSCSI target via a password that is 12 to 16 characters. There are two levels of CHAP:

| 1. Type            |            | 2. Settings | 3. Finish |  |
|--------------------|------------|-------------|-----------|--|
| CSI capacity       |            |             | 2000 GB   |  |
| dvanced parameters | (optional) |             |           |  |
| Data digest        |            |             |           |  |
| Header digest      |            |             |           |  |
| Multiple sessions  |            |             |           |  |
| CHAP               |            |             |           |  |
| Name               | admin      |             |           |  |
| Password           | •••••      |             |           |  |
| Confirm passwo     | rd [       |             |           |  |
| Mutual CHAP        |            |             |           |  |
|                    |            |             |           |  |

- CHAP: The iSCSI initiator must enter a name and a password to connect to the iSCSI target. This is also referred to as a *Secret* or *Target secret*.
- Mutual CHAP: Both the iSCSI target and the iSCSI initiator authenticate each other. Select this box to enter the name and password configured on the iSCSI initiator that will access the LaCie NAS's iSCSI target.

- 7. Choose Next.
- 8. Review the summary for the iSCSI target and choose **Finish**.

| 8 |  |
|---|--|

### Dashboard: iSCSI target connection indicator

The Storage page provides the iSCSI target status:

• Not connected: The circle next to *Connected* is white.

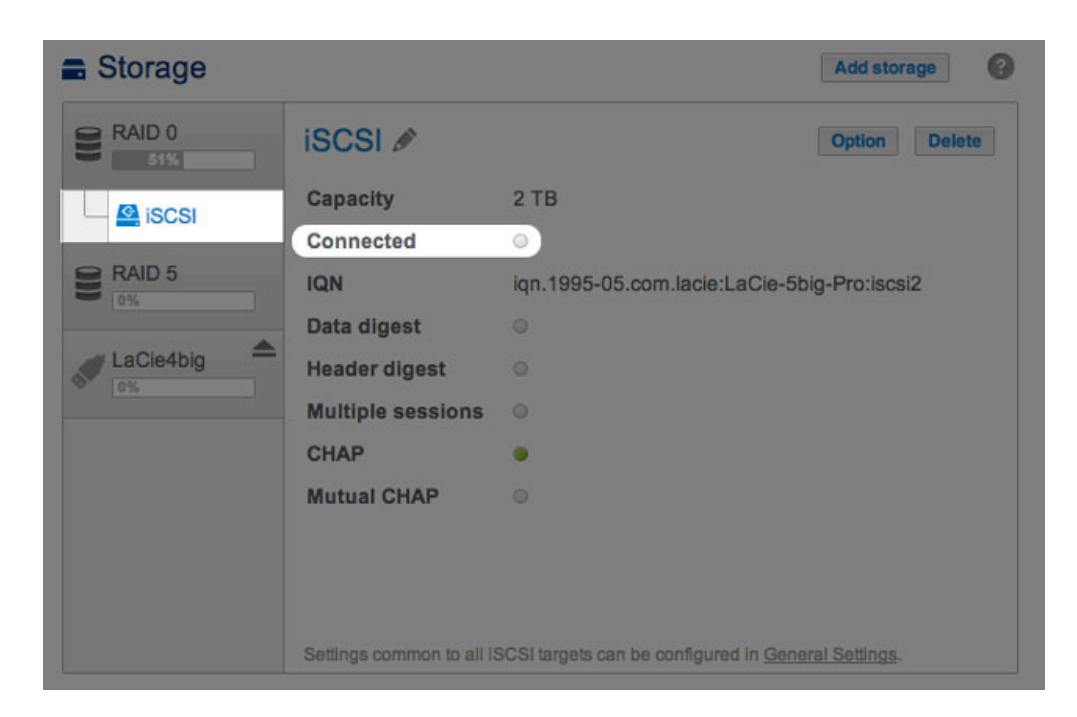

• Connected: The circle next to *Connected* is green.

| Storage |                          |                                       | Add storage    |
|---------|--------------------------|---------------------------------------|----------------|
| RAID 0  | iscsi 🖋                  |                                       | Option Delete  |
| Giscsi  | Capacity                 | 2 TB                                  |                |
|         | Connected                | • 0                                   |                |
| RAID 5  | IQN                      | iqn.1995-05.com.lacie:LaCie-5b        | oig-Pro:iscsi  |
|         | Data digest              |                                       |                |
|         | Header digest            |                                       |                |
|         | Multiple sessions        |                                       |                |
|         | CHAP                     |                                       |                |
|         | Mutual CHAP              |                                       |                |
|         |                          |                                       |                |
|         |                          |                                       |                |
|         | Settings common to all i | SCSI targets can be configured in Gen | eral Settings. |

Choose the *i* tooltip next to the green circle to view the IP address of the workstation that has connected to the iSCSI target.

| Stora       | ige         |                      |                                                  | Add storage    |
|-------------|-------------|----------------------|--------------------------------------------------|----------------|
|             | 0           | iSCSI 🖉              |                                                  | Option Delete  |
| <b>G</b> :0 | 0.01        | Capacity             | 2 TB                                             |                |
| 15          | 031         | Connected            | • 🕜                                              |                |
| RAID        | 5           | IQN                  | iqn.1995-05.com.lacie:LaCie-5b                   | oig-Pro:iscsi  |
| 074         |             | Data digest          | 0                                                |                |
|             |             | Header digest        | 0                                                |                |
|             | List of co  | nnected clie         | nts                                              | ×              |
|             | IP address  | IQN                  |                                                  |                |
|             | 10.21.57.41 | iqn.1991             | -05.com.microsoft:lacie-w7                       |                |
|             |             | Settings common to a | Il ISCSI targets can be configured in <u>Gen</u> | eral Settings. |

#### Dashboard: Revise iSCSI Advanced parameters

Advanced parameters for an iSCSI target may be changed following its creation.

- 1. Go to **Dashboard > Storage** and choose the iSCSI target on the left.
- 2. Choose Option.

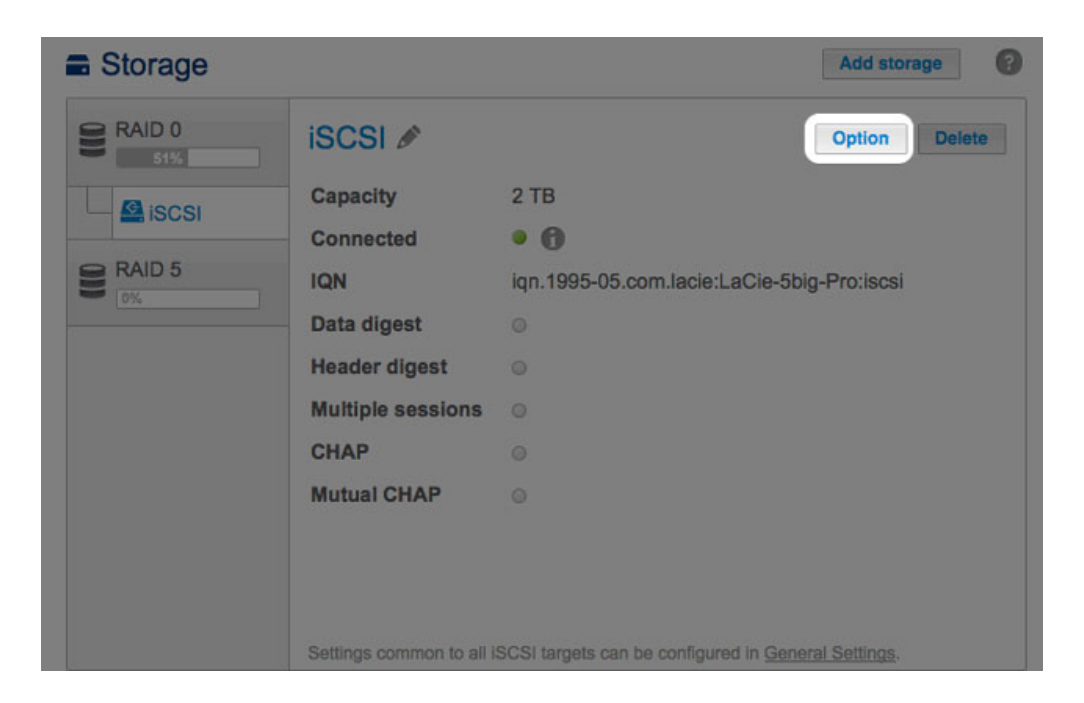

3. Adjust the parameters for the iSCSI target.

| IQN               | iqn.199 | 95-05.com.lac | ie: LaCie-5big | -Pro:iscsi |
|-------------------|---------|---------------|----------------|------------|
| Data digest       |         |               |                |            |
| Header digest     |         |               |                |            |
| Multiple sessions |         |               |                |            |
|                   |         |               |                |            |
| Name              |         | admin         |                |            |
| Password          |         | •••••         |                |            |
| Confirm pa        | ssword  | •••••         |                |            |
| Mutual CH         | IAP     |               |                |            |

To review the definitions of the parameters, see Create an iSCSI target.

IQN stands for iSCSI Qualified Name. The IQN field represents the:

- Туре
- Date that the network naming authority took ownership of the iSCSI target and the network naming authority
- Prefix for the naming authority

The Option window allows you to revise the prefix for the naming authority.

**Technical note on changing parameters:** It is recommended that the iSCSI initiator disconnects from the iSCSI target before selecting **Option** to revise advanced parameters. Certain changes may not take effect until the iSCSI target reconnects to the initiator.

## **ISCSI INITIATOR**

A workstation on the network can connect to the LaCie NAS's iSCSI target by acting as an iSCSI initiator. While it is not possible to list the directions on how to become an iSCSI initiator for every operating system or third-party application, you should note the following:

- Windows: Professional and enterprise versions of Windows Vista, Windows 7, and Windows 8 feature an **iSCSI** Initiator application. Windows XP users can download the iSCSI Initiator <u>here</u>. See the configuration example below.
- Mac: Third-party applications are available to connect to an iSCSI target.

#### iSCSI initiator: Example

The steps below demonstrate a single connection to an iSCSI target using a Windows 7 workstation as the initiator. For the example, a CHAP has been configured on the iSCSI target only. Configurations will vary but you can review the instructions below and make adjustments for your operating system and network.

- 1. Search for and launch iSCSI Initiator or equivalent.
- 2. Enter the network name or IP address of the server that hosts the iSCSI target. In this example, the LaCie NAS.

| rgets                                                                                         | Discovery                                                                                                    | Favorite Targets                                                                                                    | Volumes and Devices                                                                                                  | RADIU      | S Configuration                                |
|-----------------------------------------------------------------------------------------------|----------------------------------------------------------------------------------------------------|----------------------------------------------------------------------------------------------------|----------------------------------------------------------------------------------------------------|------------|------------------------------------------------|
| uick C                                                                                        | onnect                                                                                                    |                                                                                                    |                                                                                                    |            |                                                |
| o disc<br>NS na                                                                               | over and lo<br>ame of the t                                                                                                    | g on to a target usin<br>arget and then click                                                                                                    | ig a basic connection, t<br>Quick Connect.                                                                           | type the l | IP address or                                  |
| arget                                                                                         | LaC                                                                                                    | Cie-5big-NAS                                                                                                    |                                                                                                    |            | Quick Connect                                  |
| iscove                                                                                        | ered targets                                                                                                    |                                                                                                    |                                                                                                    |            |                                                |
|                                                                                               |                                                                                                    |                                                                                                    |                                                                                                    |            | Refresh                                        |
| Name                                                                                          |                                                                                                    |                                                                                                    |                                                                                                    | Status     |                                                |
|                                                                                               |                                                                                                    |                                                                                                    |                                                                                                    |            |                                                |
| 'o con<br>lick Co<br>'o com<br>hen d                                                          | nect using a<br>onnect.<br>Ipletely disc<br>ick Disconne                                                                               | idvanced options, se<br>onnect a target, sel<br>ict.                                                                                                    | elect a target and then<br>ect the target and<br>ination of sessions.                                                |            | Connect<br>Disconnect                          |
| fo con<br>lick Co<br>fo com<br>hen d<br>for tar<br>relect                                     | nect using a<br>onnect.<br>opletely disc<br>ick Disconne<br>get propert<br>the target a                                                | advanced options, se<br>onnect a target, sel<br>tet.<br>ies, including config<br>ind dick Properties.                                                                               | elect a target and then<br>ect the target and<br>uration of sessions,                                                |            | Connect<br>Disconnect<br>Properties            |
| o con<br>lick Co<br>o com<br>hen d<br>or tar<br>elect<br>or cor<br>he tar                     | nect using a<br>ponnect.<br>ipletely disc<br>ick Disconne<br>get propert<br>the target a<br>nfguration<br>get and the                  | advanced options, se<br>onnect a target, sel<br>ect.<br>ies, including config<br>ind dick Properties.<br>of devices associate<br>in click Devices.                                  | elect a target and then<br>ect the target and<br>uration of sessions,<br>d with a target, select                     |            | Connect<br>Disconnect<br>Properties<br>Devices |
| o con<br>lick Cc<br>o com<br>hen d<br>or tar<br>elect :<br>for cor<br>he tar<br><u>ore ab</u> | nect using a<br>nnect.<br>ipletely disc<br>ick Disconne<br>get propert<br>the target a<br>nfiguration o<br>get and the<br>out basic IS | advanced options, se<br>onnect a target, sele<br>tect.<br>ies, including configu-<br>nd dick Properties.<br>of devices associate<br>in click Devices.<br><u>CSI connections and</u> | elect a target and then<br>ect the target and<br>uration of sessions,<br>d with a target, select<br><u>d targets</u> |            | Connect<br>Disconnect<br>Properties<br>Devices |

- 3. Choose **Quick connect** or equivalent.
- 4. Without and with CHAP:
  - If the iSCSI target does not include a CHAP, you will connect immediately. If it is the first time that the iSCSI target has connected to an initiator, you will be prompted to format the disk.
  - If the iSCSI target includes a CHAP, a prompt alerts you that a connection is not possible. Close the prompt.

| argets that are available for connection at the IP<br>rovided are listed below. If multiple targets are a<br>o each target individually. | address or DNS name that yo<br>vailable, you need to connect |
|----------------------------------------------------------------------------------------------------|--------------------------------------------------------------|
| onnections made here will be added to the list of<br>o restore them will be made every time this comp                                    | Favorite Targets and an atten<br>iter restarts.              |
| viscovered targets                                                                                                    | Status                                                       |
|                                                                                                    | Teactive                                                     |
| ign. 1995-05.com.lace:Lacle-5big+frotiscs                                                                                                | Inacuve                                                      |
| ign. 1995-05.com.lade:LaCle-50ig+Prosiscal                                                                                               | Incluve                                                      |
| Progress report<br>Unable to Login to the target.                                                                                        |                                                              |
| Progress report<br>Unable to Login to the target.                                                                                        |                                                              |

5. Select the LaCie NAS's iSCSI target in the list of discovered agents and choose **Connect**.

| rgets                                                                                           | Discovery                                                                                                    | Favorite Targets                                                                                                    | Volumes and Devices                                                                                                  | RADIUS     | Configuration                                  |
|-------------------------------------------------------------------------------------------------|----------------------------------------------------------------------------------------------------|----------------------------------------------------------------------------------------------------|----------------------------------------------------------------------------------------------------|------------|------------------------------------------------|
| uick C                                                                                          | onnect                                                                                                    |                                                                                                    |                                                                                                    |            |                                                |
| o disc<br>NS na                                                                                 | over and log<br>ame of the ta                                                                                                    | ) on to a target usin<br>arget and then click                                                                                                    | ng a basic connection, t<br>Quick Connect.                                                                           | ype the IP | address or                                     |
| arget                                                                                           | :                                                                                                    |                                                                                                    |                                                                                                    | Qu         | uick Connect                                   |
| iscove                                                                                          | ered targets                                                                                                    |                                                                                                    |                                                                                                    |            |                                                |
|                                                                                                 |                                                                                                    |                                                                                                    |                                                                                                    |            | Refresh                                        |
| Name                                                                                            |                                                                                                    |                                                                                                    |                                                                                                    | Status     |                                                |
| iqn. 19                                                                                         | 95-05.com.l                                                                                                    | lacie:LaCie-5big-Pro                                                                                                    | ):iscsi                                                                                                    | Inactive   |                                                |
|                                                                                                 |                                                                                                    |                                                                                                    |                                                                                                    |            |                                                |
| o con<br>lick Co                                                                                | nect using a<br>mnect.                                                                                                    | dvanced options, se                                                                                                    | elect a target and then                                                                                              |            | Connect                                        |
| 'o con<br>lick Co<br>'o com<br>hen cl                                                           | nect using a<br>nnnect.<br>Ipletely disco                                                                                                    | dvanced options, se<br>innect a target, seli<br>ct.                                                                                                    | elect a target and then                                                                                              |            | Connect<br>Disconnect                          |
| o con<br>lick Co<br>hen cl<br>for tar<br>select                                                 | nect using a<br>onnect.<br>pletely disco<br>ick Disconne<br>get properti<br>the target ar                                                    | dvanced options, se<br>innect a target, sel<br>ct.<br>es, including config<br>nd click Properties.                                                                          | elect a target and then<br>ect the target and<br>uration of sessions,                                                |            | Connect<br>Disconnect<br>Properties            |
| o con<br>lick Co<br>o com<br>hen cl<br>or tar<br>elect<br>for cor<br>he tar                     | nect using ai<br>nnect.<br>Ipletely disco<br>ick Disconner<br>get properti<br>the target ar<br>nfguration o<br>get and ther                  | dvanced options, se<br>onnect a target, seli<br>ct.<br>es, including config<br>nd click Properties.<br>f devices associate<br>n click Devices.                              | elect a target and then<br>ect the target and<br>uration of sessions,<br>d with a target, select                     |            | Connect<br>Disconnect<br>Properties<br>Devices |
| io con<br>lick Co<br>io com<br>hen cl<br>or tar<br>elect i<br>or cor<br>he tar<br><u>ore ab</u> | nect using a<br>nnect.<br>pletely disco<br>ick Disconner<br>get properti<br>the target ar<br>nfiguration o<br>get and ther<br>hour basic ISC | dvanced options, se<br>innect a target, sel<br>et.<br>es, including config<br>nd click Properties.<br>f devices associate<br>n click Devices.<br><u>CSI connections and</u> | elect a target and then<br>ect the target and<br>uration of sessions,<br>d with a target, select<br><u>d targets</u> |            | Connect<br>Disconnect<br>Properties<br>Devices |

#### 6. Choose Advanced.

| Connect To Target                                                                       | X                                                                                    |
|-----------------------------------------------------------------------------------------|--------------------------------------------------------------------------------------|
| Target name:                                                                            |                                                                                      |
| ign. 1995-05.com.lacie:LaCie-                                                           | ibig-Pro:iscsi                                                                       |
| Add this connection to the<br>This will make the system a<br>connection every time this | st of Favorite Targets.<br>itomatically attempt to restore the<br>computer restarts. |
| Enable multi-path                                                                       |                                                                                      |
| Advanced                                                                                | OK Cancel                                                                            |

7. Select **Enable CHAP log on** and enter the **Name** and **Target secret** (password) for the iSCSI target.

| Connect using                                                                                                    |                                                                                                    |
|----------------------------------------------------------------------------------------------------|----------------------------------------------------------------------------------------------------|
| Local adapter:                                                                                                    | Default 👻                                                                                                    |
| Initiator IP:                                                                                                    | Default                                                                                                    |
| Target portal IP:                                                                                                    | Default                                                                                                    |
| CRC / Checksum                                                                                                    |                                                                                                    |
| 🗖 Data digest                                                                                                    | Header digest                                                                                                    |
| Enable CHAP log of<br>CHAP Log on inform<br>CHAP helps ensure of<br>an initiator.<br>Fo use, specify the sinitiator.<br>To use, specify the sinitiator.<br>The name w<br>specified.                                                                                                   | n<br>ation<br>nnection security by providing authentication between a target and<br>ame name and CHAP secret that was configured on the target for this<br>ill default to the Initiator Name of the system unless another name is                                                                                                    |
| Enable CHAP log c<br>CHAP Log on inform<br>CHAP helps ensure co<br>an initiator.<br>To use, specify the si<br>nitiator. The name w<br>specified.                                                                                                    | n<br>ation<br>onnection security by providing authentication between a target and<br>ame name and CHAP secret that was configured on the target for this<br>ill default to the Initiator Name of the system unless another name is<br>admin                                                                                                    |
| Enable CHAP log or<br>CHAP log on inform<br>CHAP helps ensure or<br>an initiator. To use, specify the sinilator. The name wispecified. Name: Target secret:                                                                                                    | in ation<br>onnection security by providing authentication between a target and<br>ame name and CHAP secret that was configured on the target for this<br>ill default to the Initiator Name of the system unless another name is<br>admin                                                                                                    |
| Enable CHAP log or<br>CHAP log on inform<br>CHAP helps ensure co<br>an initiator.<br>To use, specify the si-<br>nitiator. The name w<br>specified.<br>Name:<br>Target secret:<br>Perform mutual au<br>To use mutual CHAP,<br>RADIUS.                                                  | In ation Innection security by providing authentication between a target and ame name and CHAP secret that was configured on the target for this Ill default to the Initiator Name of the system unless another name is admin admin athentication either specify an initiator secret on the Configuration page or use                                  |
| Enable CHAP log or<br>CHAP Log on inform<br>CHAP holps ensure or<br>an initiator. To use, specify the sinitator. To use, specify the sinitator. To use, specify the sinitator. To use, specified. Name: Target secret: Perform mutual au To use mutual CHAP, RADIUS. Use RADIUS to ge | n ation annection security by providing authentication between a target and ame name and CHAP secret that was configured on the target for this affect to the Initiator Name of the system unless another name is admin admin athentication either specify an initiator secret on the Configuration page or use nerate user authentication credentials |

- 8. A window may appear prompting you to add the target to your favorites. Make your selection and exit.
- 9. If it is the first time that the iSCSI target has connected to an initiator, you will be prompted to format the disk.

The iSCSI target will appear in Computer/My Computer as a local disk.

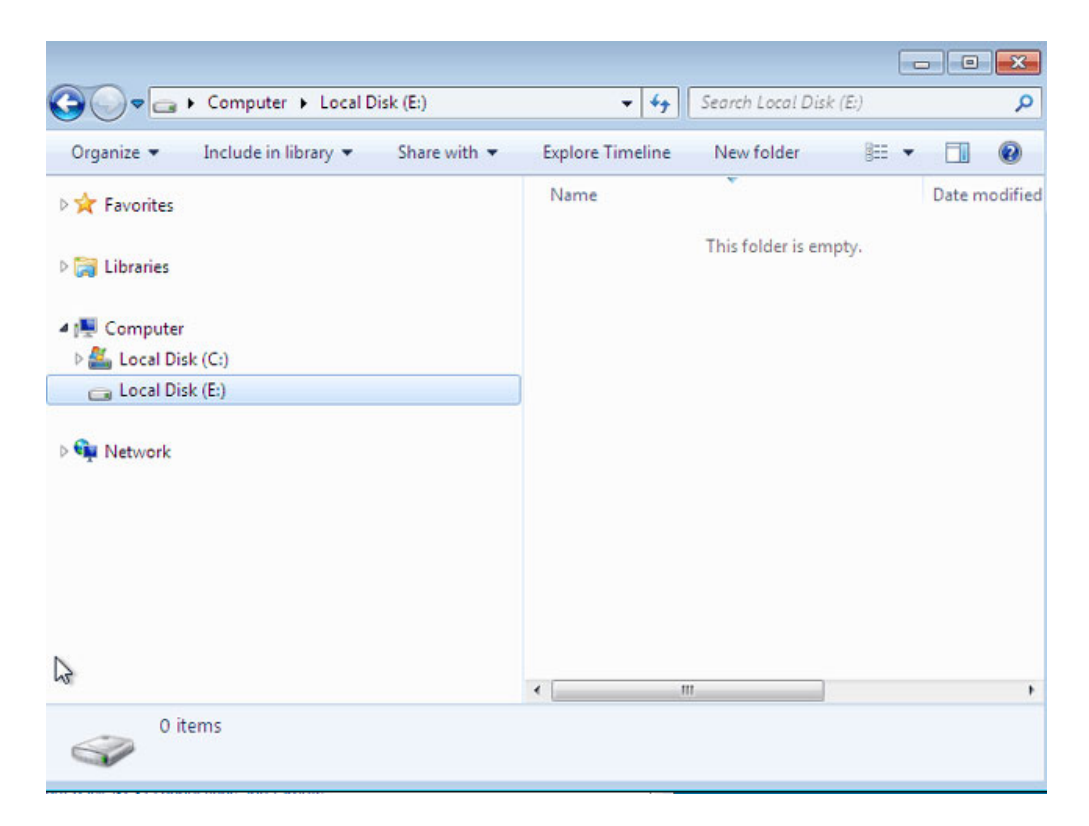

## ISNS: INTERNET STORAGE NAME SERVICE

A LaCie NAS iSCSI target can be managed by a server that supports the Internet Storage Name Service (iSNS). Certain iterations of Windows Server include the iSNS feature. A server that supports iSNS can manage multiple iSCSI targets on the network, thus saving time for each iSCSI initiator. For example, rather than searching the network for an iSCSI target, the initiator can look for a connection in a single location, the iSNS server. The iSNS server keeps tabs on all the iSCSI targets on the network, thus allowing the initiator to connect to one that is available.

Configure iSNS on your network server then review the instructions below to add your LaCie NAS iSCSI target.

### iSNS: LaCie NAS Dashboard (iSCSI target)

Enable iSNS server and enter its IP address:

- 1. Go to **Dashboard > General Settings > File sharing**.
- 2. Select the configuration icon (pencil) for **iSCSI** and then **Advanced parameters**.
- 3. Choose the checkbox and enter the iSNS server's IP address.

| General         | File sharing                         | Application services                                            |                             |        |   |                             |
|-----------------|--------------------------------------|-----------------------------------------------------------------|-----------------------------|--------|---|-----------------------------|
| onfigure the se | ettings for file sharin              | ng services on your devic                                       | e. Show summary             |        |   |                             |
| Name            | Description                          |                                                                 |                             | Status |   |                             |
| SMB             | Server Message<br>are also compati   | Block. File and print sharing a<br>ble with Linux and Mac OS X. | are native to Windows. They | ٠      | ø |                             |
| AFP             | Apple Filing Prot                    | ocol. File and print sharing na                                 | tive to Mac OS X.           | ٠      | ø |                             |
|                 | Network File Sys                     | tem. File sharing native to UN                                  | IX and Linux.               | 0      | ø |                             |
| TP              | File Transfer Pro                    | tocol. Upload and download f                                    | les locally and remotely.   | ٠      | ø |                             |
| SFTP            | Secure File Tran<br>remotely using a | sfer Protocol. Upload and dov<br>secure connection.             | vnload files locally or     | 0      | ø |                             |
| SCSI            | Block-level proto                    | col for a single user, a SAN, o                                 | r a cluster environment.    | ٠      | 6 | ISCSI - Advanced parameters |
|                 |                                      |                                                                 |                             |        |   | ISNS server 192.168.8.121   |

**Important info regarding iSCSI volume sharing:** Mounting an iSCSI volume on multiple workstations at the same time will lead to serious file corruption. An exception can be found with SAN cluster environments that include servers and software dedicated to managing iSCSI volume sharing. An iSNS server is not considered to be a SAN cluster environment.

#### iSNS: Workstation (iSCSI initiator)

The steps below demonstrate a single connection to an iSNS server using a Windows 7 workstation as the initiator. Configurations will vary but you can review the instructions below and make adjustments for your operating system and network.

- 1. Search for and launch **iSCSI Initiator** or equivalent.
- 2. Choose Discovery and **Add server**.

| lets         | Discovery                   | Favorite Targets            | Volumes and Devices | RADIUS Configuration |
|--------------|-----------------------------|-----------------------------|---------------------|----------------------|
| arge         | t portals                   |                             |                     |                      |
| he s         | ystem will lo               | ok for Targets on fi        | ollowing portals:   | Refresh              |
| Addr         | ess                         | Port                        | Adapter             | IP address           |
| 'o ad        | d a target g                | ortal, click Discover       | r Portal.           | Discover Portal      |
| o re<br>hen  | move a targ<br>click Remove | et portal, select the       | e address above and | Remove               |
| NS s         | ervers                      |                             |                     |                      |
| he s         | ystem is reg                | istered on the follo        | wing iSNS servers:  | Ketresh              |
| To ad        | ld an iSNS se               | erver, dick Add Ser         | ver.                | Add Server           |
| To re<br>hen | move an iSN<br>click Remove | IS server, select the<br>e. | e server above and  | Remove               |
| More         | e about Disc                | overy and ISNS              |                     |                      |
|              |                             |                             |                     |                      |

3. Enter the IP address of the iSNS server.

| Add iSNS Server               | <b>X</b>       |
|-------------------------------|----------------|
| Enter the IP address or DNS n | ame of server: |
| 192.168.8.121                 |                |
|                               | OK Cancel      |

4. The list of discovered targets should show all iSCSI targets that are connected to the iSNS server. In this example, only the LaCie NAS is connected.

| rgets                                                 | Discovery                                                                       | Favorite Target                                                                                | ts Volumes and Device                                                               | RADI     | US      | Configuration                       |
|-------------------------------------------------------|---------------------------------------------------------------------------------|------------------------------------------------------------------------------------------------|-------------------------------------------------------------------------------------|----------|---------|-------------------------------------|
| Duick C                                               | onnect                                                                          |                                                                                                |                                                                                     |          |         |                                     |
| To disco<br>DNS na                                    | over and k<br>me of the                                                         | og on to a target u<br>target and then d                                                       | ising a basic connection,<br>ick Quick Connect.                                     | type the | e IP    | address or                          |
| Target:                                               | 1                                                                               |                                                                                                |                                                                                     | [        | Qu      | ick Connect                         |
| iscove                                                | red target                                                                      | s                                                                                              |                                                                                     |          |         |                                     |
|                                                       |                                                                                 |                                                                                                |                                                                                     | [        |         | Refresh                             |
| Name                                                  | 2                                                                               |                                                                                                |                                                                                     | Status   | 9       |                                     |
| ign. 19                                               | 95-05.com                                                                       | lacie:LaCie-5big-                                                                              | Protiscsi                                                                           | Inacti   |         |                                     |
|                                                       |                                                                                 |                                                                                                |                                                                                     | Incu     | ve      |                                     |
| Fo conr                                               | nect using                                                                      | advanced options,                                                                              | , select a target and the                                                           | n (      | ve      | Connect                             |
| Fo conr<br>click Co<br>Fo com                         | nect using<br>nnect.<br>pletely disi                                            | advanced options,<br>connect a target, s                                                       | , select a target and the<br>select the target and                                  | n (      | ve      | Connect                             |
| Fo conr<br>click Co<br>Fo com<br>then cli<br>select t | nect using<br>nnect.<br>pletely disi<br>ck Disconn<br>get proper<br>he target : | advanced options,<br>connect a target, :<br>ect.<br>ties, including con<br>and click Propertie | , select a target and the<br>select the target and<br>figuration of sessions,<br>s. | n (      | ve<br>I | Connect<br>Disconnect<br>Properties |
| Fo conr<br>tlick Co<br>Fo com<br>then cli             | nect using<br>nnect.<br>pletely disr                                            | advanced options,<br>connect a target, :<br>ect.                                               | , select a target and the<br>select the target and                                  | n (      |         | Connect                             |

5. To connect to the iSCSI target, follow the instructions in *iSCSI initiator: Example*.